EasyThreed self-developed slicing software is a simple and easy to use slicing software, suitable for beginners and children. If you want better printing effect, you should learn how to use Cura slice.

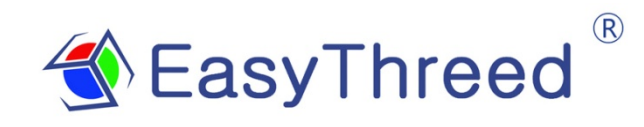

## CURA 15.04 user's instruction

Please read the setting instruction carefully before application,

The picture is for reference only, and the product is subject to the real object

### 1: install CURA software

After clicking the Cura installation program, the page will pop up, and you can always click the next step to complete the installation.(set the required path in the preinstallation window: it is better to install it in English directory)

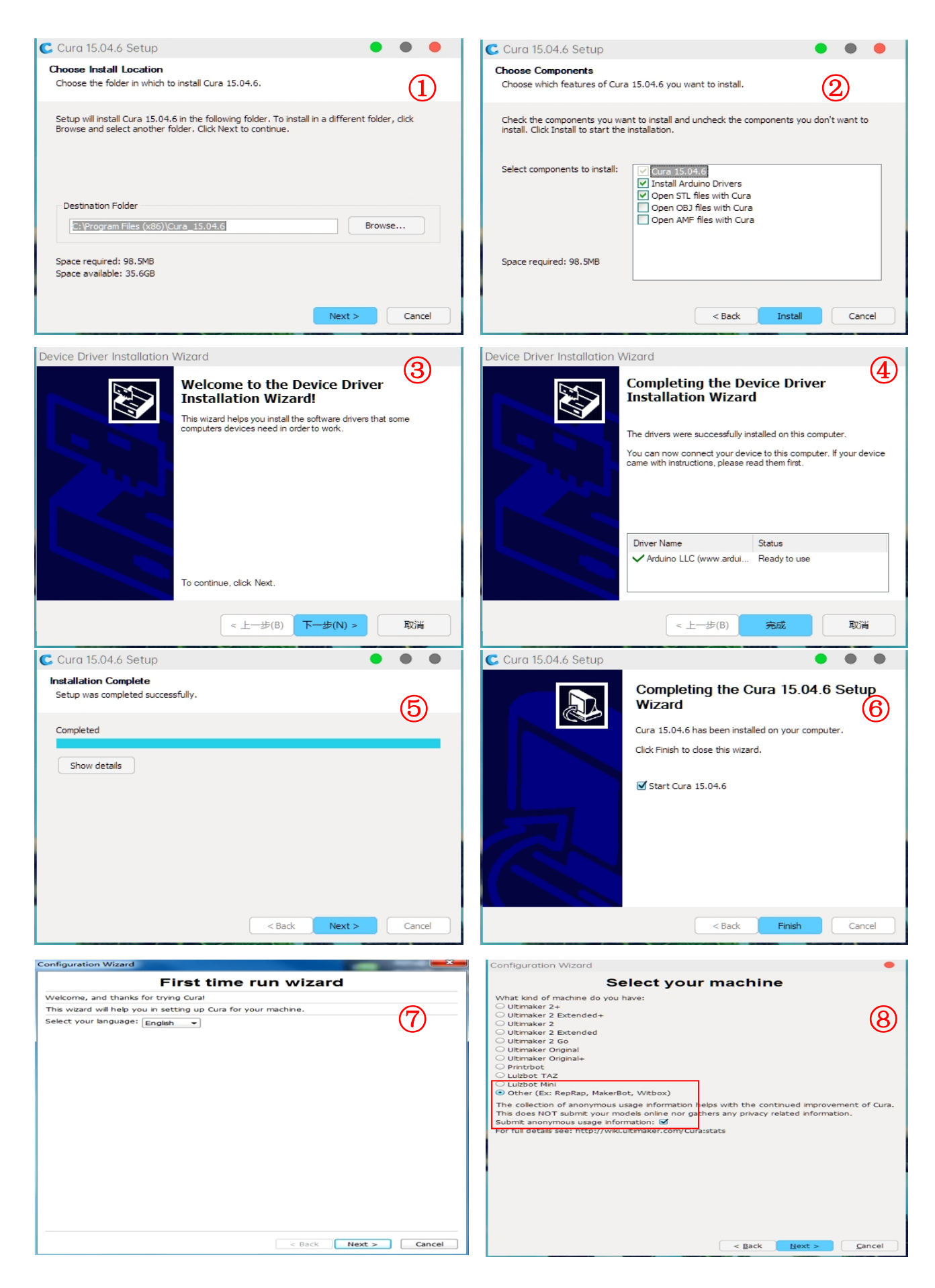

| Configuration Wizard                                                                                                    | Configuration Wizard                                                                                                    |
|----------------------------------------------------------------------------------------------------|----------------------------------------------------------------------------------------------------|
| Other machine information The following pre-defined machine profiles are available Note that these profiles are not puaranteed to give good results, If you find issues with the predefined profiles,                                                                                                    | Custom RepRap information                                                                                                    |
| or want an extra profile.<br>Please report it at the github issue tracker.<br>BFB<br>DeftaBot<br>Hephestos<br>Hephestos_XL                                                                                                    | Be sure to review the default profile before running it on your machine.<br>If you like a default profile for your machine added,<br>then make an issue on github.<br>You will have to manually install Marlin or Sprinter firmware. |
| <ul> <li>Kupido</li> <li>Make#BotReplicator</li> <li>Mendel</li> <li>Ord</li> <li>Prusa Mendel 3</li> </ul>                                                                                                    | Machine name X1 Name your 3d printer                                                                                                    |
| RIGID3D HOBBY           ROB0 3D R1           Rigid3D           Rigid3d_Zero           Rigid3d_Zero                                                                                                    | Machine depth Y (mm)           100         Your printer's build volume X,Y,Z           Machine height Z (mm)         100           Nozzle size (mm)         0.4                                                                      |
| Vitbouchig<br>Vitbouchig<br>Julia<br>punchter Connect XL<br>rigid3d_3rdGen<br>© Custom                                                                                                    | Heated bed<br>Bed center is 90.0 (RoStock)                                                                                                    |
| < Back Next > Cancel                                                                                                    | if your machine<br>has a hotbed                                                                                                    |
| E Cura - 15.04.6                                                                                                    |                                                                                                    |
| Elle roots Modrille Explicit neip       Bas:     Advanced Plugns Start/End-Gode       Quality     Quality       Lave heipht (mm)     0.2       Shel thickness (mm)     0.8       Enable refraction     af       Fill     Bottom/Too thickness (mm)       Bottom/Too thickness (mm)     0.8                                                                                                    |                                                                                                    |
| Speed and Temperature       Prints peed (nm/s)       60       Printing temperature (C)       190       Support                                                                                                    |                                                                                                    |
| Augency Lyne         Imms         V         Imms         V </td <td></td> |                                                                                                    |
| Hachne<br>Hozie sze (mm) 0.4                                                                                                    |                                                                                                    |

## 2: slice setting for printer

Filament diameter

Open Cura's interface to modify all the control parameters of the printing process .

| 🔳 Cura - 15.04.6       |                                                         |               |                                                    |
|------------------------|---------------------------------------------------------|---------------|----------------------------------------------------|
| File Tools Machine Exp | ert Help                                                |               |                                                    |
| Basic Advanced Plugin  | Switch to quickprint.                                   |               |                                                    |
| Quality                | Switch to full setting                                  | s             | Full print settings                                |
|                        | Cura - 15.04.6  Eile Tools Machine Expe                 | ert Help      |                                                    |
|                        | Basic Advanced Plugins Sta                              | art/End-GCode | Layer thickness:                                   |
|                        | Quality                                                 | ←             | 0.1mm printing quality higher,                     |
| 左 0.1mm 层厚 右 0.3mm 层厚  | Layer height (mm)                                       | 0.2           | normally use 0,2mm,                                |
| 外壳的厚度                  | Enable retraction                                       |               | · · · ·                                            |
| 0.4mm                  | Fill<br>Bottom/Top thickness (mm)<br>Fill Density (%) 2 | 2.6           | Shell thickness:<br>0.4mm too thin,1.2mm take more |
|                        | Speed and Temperature                                   |               | times to print, normally 0.8mm, use                |
|                        | Print speed (mm/s) 4                                    | 10            | integer times of the diameter of the               |
| 0.8mm                  | Printing temperature (C)                                | .90           |                                                    |
|                        | Support type                                            | lone v I      |                                                    |
|                        | Platform adhesion type B                                | Irim v        |                                                    |
|                        | Filament                                                |               | Enable retraction:                                 |
| 1.2mm                  | Diameter (mm) 1                                         | .75           | The purpose is not to let the silk leak            |
|                        | Flow (%) 1                                              | 00.0          | out when moving rapidly, otherwise it              |
|                        | I                                                       |               | will affect the appearance                         |

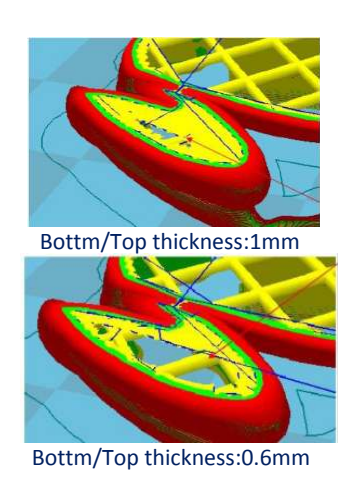

| Eile              | Tools Maa    | chine E   | xpert Help      |   |              |
|-------------------|--------------|-----------|-----------------|---|--------------|
| Basic             | Advanced     | Plugins   | Start/End-GCode |   |              |
| Quali             | ty           |           |                 |   |              |
| Layer height (mm) |              | 0.2       |                 |   |              |
| Shell             | thickness (m | ım)       | 0.8             |   |              |
| Enabl             | e retraction |           |                 |   |              |
| Fill              |              |           |                 |   | $\checkmark$ |
| Botto             | m/Top thick  | tness (mm | n) 0.6          |   |              |
| Fill De           | nsity (%)    |           | 20              | ) | Ҡ            |
| Spee              | d and Tem    | perature  |                 |   | <br>         |
| Print             | speed (mm/   | s)        | 40              |   |              |
| Printir           | ng temperat  | ure (C)   | 190             |   |              |
| Supp              | ort          |           |                 |   |              |
| Supp              | ort type     |           | None            | ~ |              |
| Platfo            | rm adhesion  | type      | Brim            | ~ |              |
|                   |              |           |                 |   |              |

#### Bottom/top thickness:

If the filling density is less than 20%, the thickness of 0.6 mm is very easy to cause holes on the top, and the value of 1 mm is generally better

#### Fill density:

If high strength is not required, 10% is enough. For high strength, increase the filling ratio, but the printing time will increase

#### Print speed:

This is the default speed. If the shell and filling speed are not set separately, the printing time is not directly proportional to the speed. If the speed is too fast, printing will easily cause quality problems. Generally speaking, 40mm / S is a better speed, According to the speed specifications of your printer

| <u>E</u> ile         | Tools Ma     | chine E  | Expert       | Help     |   |   |
|----------------------|--------------|----------|--------------|----------|---|---|
| Basic                | Advanced     | Plugins  | Start/E      | nd-GCode |   |   |
| Qual                 | ity          |          |              |          |   |   |
| Layer height (mm)    |              |          | 0.2          |          |   |   |
| Shell thickness (mm) |              |          | 0.8          |          |   |   |
| Enabl                | e retraction |          |              |          |   |   |
| Fill                 |              |          |              |          |   |   |
| Botto                | om/Top thick | mess (mr | n) 0.6       |          |   |   |
| Fill Density (%)     |              | 20       |              |          |   |   |
| Spee                 | d and Tem    | perature | $\checkmark$ |          |   |   |
| Print                | speed (mm/   | s)       | 40           |          |   |   |
| Printi               | ng temperat  | ure (C)  | 190          |          |   |   |
| Supp                 | oort         |          |              |          |   |   |
| Supp                 | ort type     |          | None         |          | ~ | • |
| Platfo               | orm adhesion | type     | Brim         |          | ~ |   |

#### Print temperature:

PLA starts to melt at 180 °C, but the viscosity is relatively large, so it is difficult to squeeze. It is recommended to set the temperature at 190 °C -- 210 °C, printing speed faster or layer thickness thicker, and set the printing temperature a little higher

# 0

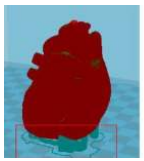

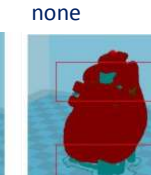

everywhere

touching buildplate

| Bottom/Top thickness (mm) | 0.6    |
|---------------------------|--------|
| Fill Density (%)          | 20     |
| Speed and Temperature     |        |
| Print speed (mm/s)        | 40     |
| Printing temperature (C)  | 190    |
| Support                   | K      |
| Support type              | None v |
| Platform adhesion type    | Brim ~ |
| Filament                  |        |
| Diameter (mm)             | 1.75   |
| Flow (%)                  | 100.0  |
| Machine                   |        |
| Nozzle size (mm)          | 0.4    |
|                           |        |

Support type: (None, touching, everywhere). For the model with complex structure, it is usually necessary to add support. Usually choose Everywhere

|                                                                                                    | Quality                                                                                                    |                                                                                                    |                                                                                                    |
|----------------------------------------------------------------------------------------------------|----------------------------------------------------------------------------------------------------|----------------------------------------------------------------------------------------------------|----------------------------------------------------------------------------------------------------|
|                                                                                                    | Layer height (mm)                                                                                                    | 0.2                                                                                                    |                                                                                                    |
|                                                                                                    | Shell thickness (mm)                                                                                                    | 0.8                                                                                                    |                                                                                                    |
|                                                                                                    | Enable retraction                                                                                                    | ✓ …                                                                                                    |                                                                                                    |
| none                                                                                                    | Fill                                                                                                    |                                                                                                    |                                                                                                    |
|                                                                                                    | Bottom/Top thickness (mn                                                                                                    | n) 0.6                                                                                                    |                                                                                                    |
|                                                                                                    | Fill Density (%)                                                                                                    | 20                                                                                                    |                                                                                                    |
|                                                                                                    | Speed and Temperature                                                                                                    |                                                                                                    |                                                                                                    |
|                                                                                                    | Print speed (mm/s)                                                                                                    | 40                                                                                                    |                                                                                                    |
| a start                                                                                                    | Printing temperature (C)                                                                                                    | 190                                                                                                    |                                                                                                    |
| Brim                                                                                                    | Support                                                                                                    |                                                                                                    | Platform adhesion type: (Brim.Raft.                                                                                                    |
|                                                                                                    | Support type                                                                                                    | None v                                                                                                    | ······································                                                                                                    |
|                                                                                                    | Platform adhesion type                                                                                                    | Brim ~                                                                                                    | Normally choose Brim bein the model                                                                                                    |
| A TON                                                                                                    | Filament                                                                                                    | 7                                                                                                    | stick platform well                                                                                                    |
|                                                                                                    | Diameter (mm)                                                                                                    | 1.75                                                                                                    |                                                                                                    |
| Section 1                                                                                                    | Flow (%)                                                                                                    | 100.0                                                                                                    | You can also choose None if the platform                                                                                                    |
|                                                                                                    |                                                                                                    |                                                                                                    | leveling very well.                                                                                                    |
|                                                                                                    | File Tools Machine Exr                                                                                                    | pert Help                                                                                                    |                                                                                                    |
| Default is OK                                                                                                    | Eile Tools Machine Exp<br>Basic Advanced Plugins St<br>Retraction                                                                                                    | pert Help<br>tart/End-GCode                                                                                                    |                                                                                                    |
| Default is OK                                                                                                    | Eile Tools Machine Exp<br>Basic Advanced Plugins St<br>Retraction<br>Speed (mm/s)                                                                                                    | oert Help<br>tart/End-GCode<br>40.0                                                                                                    | Configuration according to the                                                                                                    |
| Default is OK                                                                                                    | Eile Tools Machine Exp<br>Basic Advanced Plugins St<br>Retraction<br>Speed (mm/s)<br>Distance (mm)                                                                                                    | ert Help<br>tart/End-GCode<br>40.0<br>4.5                                                                                                    | Configuration according to the                                                                                                    |
| Default is OK                                                                                                    | Eile Tools Machine Exp<br>Basic Advanced Plugins St<br>Retraction<br>Speed (mm/s)<br>Distance (mm)<br>Quality                                                                                                    | eert Help<br>tart/End-GCode<br>40.0<br>4.5                                                                                                    | Configuration according to the<br>3d printer                                                                                                    |
| Default is OK                                                                                                    | Eile Tools Machine Exp<br>Basic Advanced Plugins St<br>Retraction<br>Speed (mm/s)<br>Distance (mm)<br>Quality<br>Initial layer thickness (mm)                                                                                                    | ert Help<br>tart/End-GCode<br>40.0<br>4.5                                                                                                    | Configuration according to the<br>3d printer                                                                                                    |
| Default is OK<br>0.3mm It's to make the<br>model easier to peel off                                                                                                    | Eile Tools Machine Exp<br>Basic Advanced Plugins St<br>Retraction<br>Speed (mm/s)<br>Distance (mm)<br>Quality<br>Initial layer thickness (mm)<br>Initial layer line width (%)                                                                                                    | 0.3<br>100                                                                                                    | Configuration according to the<br>3d printer<br>Default 100%                                                                                                    |
| Default is OK<br>0.3mm It's to make the<br>model easier to peel off                                                                                                    | Eile Tools Machine Exp<br>Basic Advanced Plugins St<br>Retraction<br>Speed (mm/s)<br>Distance (mm)<br>Quality<br>Initial layer thickness (mm)<br>Initial layer line width (%)<br>Cut off object bottom (mm)                                                                                                    | 0.3<br>100<br>0.0                                                                                                    | Configuration according to the<br>3d printer<br>Default 100%                                                                                                    |
| Default is OK<br>0.3mm It's to make the<br>model easier to peel off                                                                                                    | Eile Tools Machine Exp<br>Basic Advanced Plugins St<br>Retraction<br>Speed (mm/s)<br>Distance (mm)<br>Quality<br>Initial layer thickness (mm)<br>Initial layer thickness (mm)<br>Cut off object bottom (mm)<br>Dual extrusion overlap (mm)                                                                                                    | 0.3<br>100<br>0.15                                                                                                    | Configuration according to the<br>3d printer<br>Default 100%                                                                                                    |
| Default is OK<br>0.3mm It's to make the<br>model easier to peel off                                                                                                    | Eile Tools Machine Exp<br>Basic Advanced Plugins St<br>Retraction<br>Speed (mm/s)<br>Distance (mm)<br>Quality<br>Initial layer thickness (mm)<br>Initial layer thickness (mm)<br>Cut off object bottom (mm)<br>Dual extrusion overlap (mm)                                                                                                    | bert     Help       tart/End-GCode       40.0       4.5       0.3       100       0.0       0.15                                                                               | Configuration according to the<br>3d printer<br>Default 100%                                                                                                    |
| Default is OK<br>0.3mm It's to make the<br>model easier to peel off                                                                                                    | Eile Tools Machine Exp<br>Basic Advanced Plugins St<br>Retraction<br>Speed (mm/s)<br>Distance (mm)<br>Quality<br>Initial layer thickness (mm)<br>Initial layer line width (%)<br>Cut off object bottom (mm)<br>Dual extrusion overlap (mm)<br>Speed<br>Travel speed (mm/s)                                                                                                    | bert     Help       tart/End-GCode       40.0       4.5       0.3       100       0.0       0.15                                                                               | Configuration according to the<br>3d printer<br>Default 100%                                                                                                    |
| Default is OK<br>0.3mm It's to make the<br>model easier to peel off                                                                                                    | Eile Tools Machine Exp<br>Basic Advanced Plugins St<br>Retraction<br>Speed (mm/s)<br>Distance (mm)<br>Quality<br>Initial layer thickness (mm)<br>Initial layer thickness (mm)<br>Cut off object bottom (mm)<br>Dual extrusion overlap (mm)<br>Dual extrusion overlap (mm)<br>Speed<br>Travel speed (mm/s)<br>Bottom layer speed (mm/s)                                                                                                    | bert     Help       tart/End-GCode       40.0       4.5       0.3       100       0.0       0.15                                                                               | Configuration according to the<br>3d printer<br>Default 100%                                                                                                    |
| Default is OK<br>0.3mm It's to make the<br>model easier to peel off                                                                                                    | Eile Tools Machine Exp<br>Basic Advanced Plugins St<br>Retraction<br>Speed (mm/s)<br>Distance (mm)<br>Quality<br>Initial layer thickness (mm)<br>Initial layer thickness (mm)<br>Cut off object bottom (mm)<br>Dual extrusion overlap (mm)<br>Dual extrusion overlap (mm)<br>Speed<br>Travel speed (mm/s)<br>Bottom layer speed (mm/s)                                                                                                    | Dert     Help       tart/End-GCode       40.0       4.5       0.3       100       0.0       0.15       40       20       20                                                    | Configuration according to the<br>3d printer<br>Default 100%                                                                                                    |
| Default is OK          0.3mm It's to make the         model easier to peel off                                                                                                    | Eile       Tools       Machine       Exp.         Basic       Advanced       Plugins       St         Retraction       Speed (mm/s)       Distance (mm)       Distance (mm)         Quality       Initial layer thickness (mm)       Initial layer thickness (mm)         Initial layer line width (%)       Cut off object bottom (mm)         Dual extrusion overlap (mm)       Dual extrusion overlap (mm)         Speed       Travel speed (mm/s)         Bottom layer speed (mm/s)       Infill speed (mm/s)         Infill speed (mm/s)       Top/bottom speed (mm/s)                                      | Dert     Help       tart/End-GCode       40.0       4.5       0.3       100       0.0       0.15       40       20       20       0                                            | Configuration according to the<br>3d printer<br>Default 100%                                                                                                    |
| Default is OK<br>0.3mm It's to make the model easier to peel off<br>The minimum printing time of each layer, When the real printing time of the layer less                                                                                                    | Eile Tools Machine Exp<br>Basic Advanced Plugins St<br>Retraction<br>Speed (mm/s)<br>Distance (mm)<br>Quality<br>Initial layer thickness (mm)<br>Initial layer thickness (mm)<br>Initial layer thickness (mm)<br>Cut off object bottom (mm)<br>Dual extrusion overlap (mm)<br>Dual extrusion overlap (mm)<br>Dual extrusion overlap (mm)<br>Speed<br>Travel speed (mm/s)<br>Bottom layer speed (mm/s)<br>Infill speed (mm/s)<br>Duter shell speed (mm/s)                                                                                                    | Dert     Help       tart/End-GCode       40.0       4.5       0.3       100       0.0       0.15       40       20       20       0                                            | Configuration according to the<br>3d printer<br>Default 100%                                                                                                    |
| Default is OK          0.3mm It's to make the         model easier to peel off         The minimum printing time of each layer,         When the real printing time of the layer less         Than 3 sec, the speed will be lower than the                                     | Eile Tools Machine Exp<br>Basic Advanced Plugins St<br>Retraction<br>Speed (mm/s)<br>Distance (mm)<br>Quality<br>Initial layer thickness (mm)<br>Initial layer thickness (mm)<br>Initial layer line width (%)<br>Cut off object bottom (mm)<br>Dual extrusion overlap (mm)<br>Dual extrusion overlap (mm)<br>Dual extrusion overlap (mm)<br>Speed<br>Travel speed (mm/s)<br>Bottom layer speed (mm/s)<br>Infill speed (mm/s)<br>Duter shell speed (mm/s)                                                                                                    | Dert     Help       tart/End-GCode       40.0       4.5       0.3       100       0.0       0.15       40       20       20       0       0                                    | Configuration according to the<br>3d printer<br>Default 100%                                                                                                    |
| Default is OK          0.3mm It's to make the model easier to peel off         model easier to peel off         The minimum printing time of each layer,         When the real printing time of the layer less         Than 3 sec, the speed will be lower than the set speed. | Eile Tools Machine Exp<br>Basic Advanced Plugins St<br>Retraction<br>Speed (mm/s)<br>Distance (mm)<br>Quality<br>Initial layer thickness (mm)<br>Initial layer thickness (mm)<br>Initial layer thickness (mm)<br>Cut off object bottom (mm)<br>Dual extrusion overlap (mm)<br>Dual extrusion overlap (mm)<br>Speed<br>Travel speed (mm/s)<br>Bottom layer speed (mm/s)<br>Infill speed (mm/s)<br>Top/bottom speed (mm/s)<br>Outer shell speed (mm/s)<br>Inner shell speed (mm/s)                                                                                                    | Dert     Help       tart/End-GCode       40.0       4.5       0.3       100       0.0       0.15       40       20       20       0       0       0                            | Configuration according to the<br>3d printer<br>Default 100%                                                                                                    |
| Default is OK          0.3mm It's to make the         model easier to peel off         The minimum printing time of each layer,         When the real printing time of the layer less         Than 3 sec, the speed will be lower than the         set speed.                  | Eile       Tools       Machine       Exp.         Basic       Advanced       Plugins       St         Retraction         Speed (mm/s)       Distance (mm)         Distance (mm)       Distance (mm)         Quality         Initial layer thickness (mm)         Initial layer line width (%)         Cut off object bottom (mm)         Dual extrusion overlap (mm)         Speed         Travel speed (mm/s)         Bottom layer speed (mm/s)         Infill speed (mm/s)         Outer shell speed (mm/s)         Inner shell speed (mm/s)         Inner shell speed (mm/s)         Minimal layer time (sec) | bert       Help         tart/End-GCode         40.0         4.5         0.3         100         0.0         0.15         40         20         0         0         0         3 | Configuration according to the<br>3d printer<br>Default 100%<br>O Indicates that the global default speed is<br>used, If the global speed is > 60mm / s, the<br>shell speed should be less than 60mm / s to<br>ensure the printing quality |

## 3: slice and save

After all the parameters are set, load a 3D model file, s ave the sliced gcode file to the SD card, and then start printing.

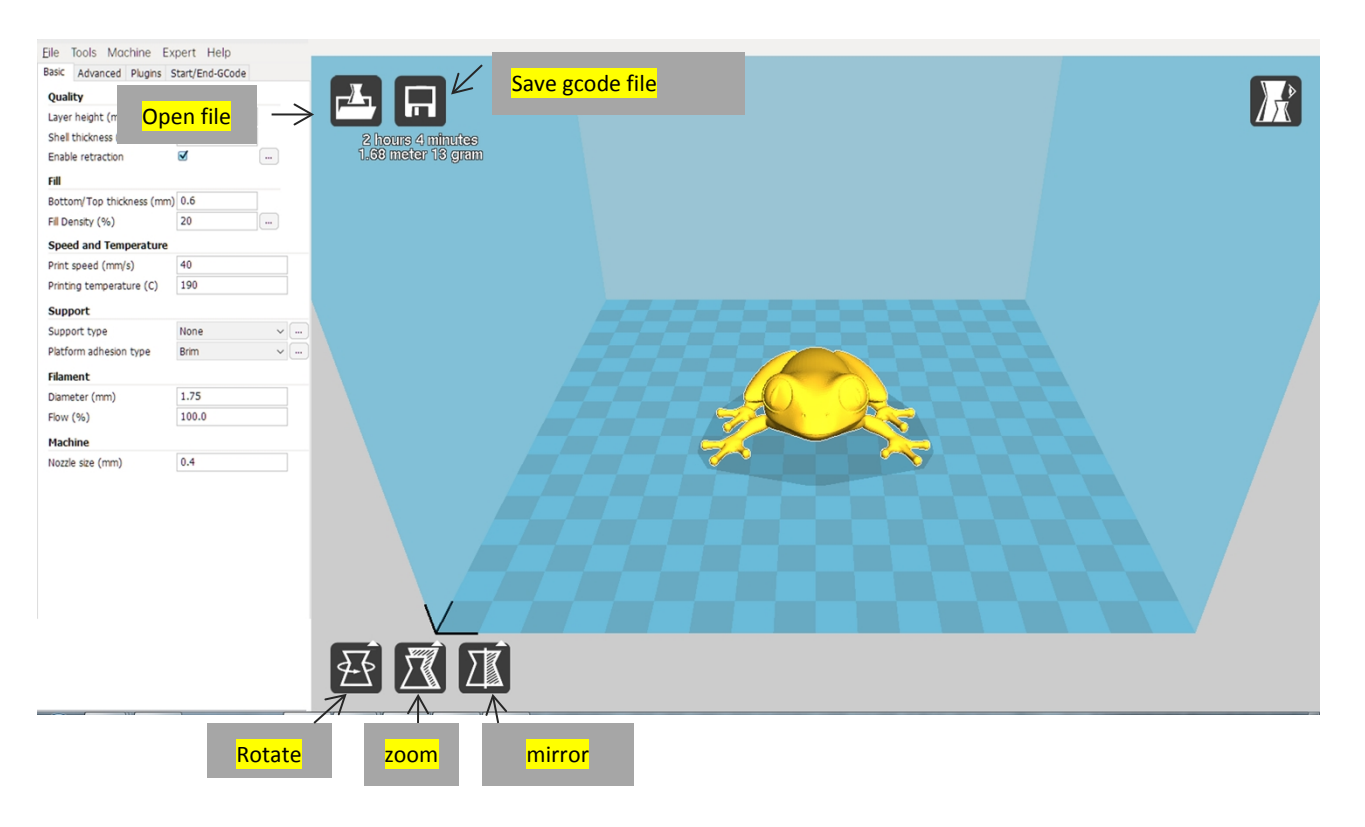

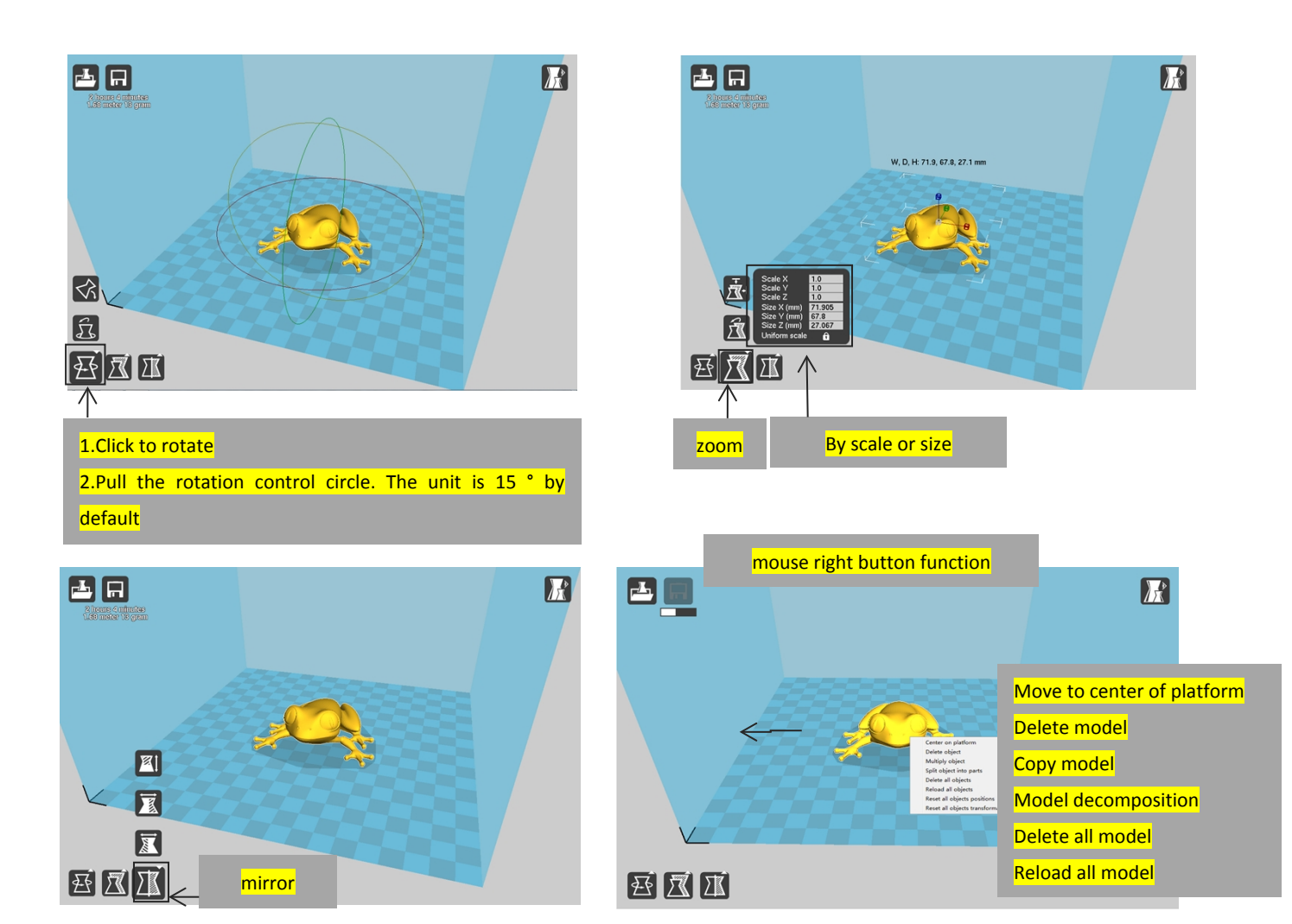

|                                                 | Save the gcode file to computer when SD card not available                                                            |
|-------------------------------------------------|----------------------------------------------------------------------------------------------------|
| 1 hour 24 minutes<br>8.87 meter 26 gram<br>1.32 | 1hour24minutes: means the Estimated printing time         8.87meter 26ggram:       means filament need 8m, weight 26g |
| 2 hours 1 minutes<br>10.40 meter 31 gram        | Save the gcode file to SD card.                                                                                       |
| 2 hours 1 minutes<br>10.40 meter 31 gram        | Online print mark                                                                                                    |

Thanks for choosing EasyThreed, we will try our best to serve you ShenZhen Easythreed technology CO.,LTD Address : No.A2 , 2nd Floor , Avant Low Carbon Innovation Park , No1034 of Longgang Road , Pingdi Street , Longgang District , ShenZhen , China Website : www.easythreed.com Email: info@easythreed.com